## Faire sa demande de matériel informatique en ligne

Mode d'emploi

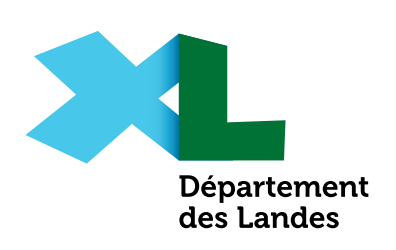

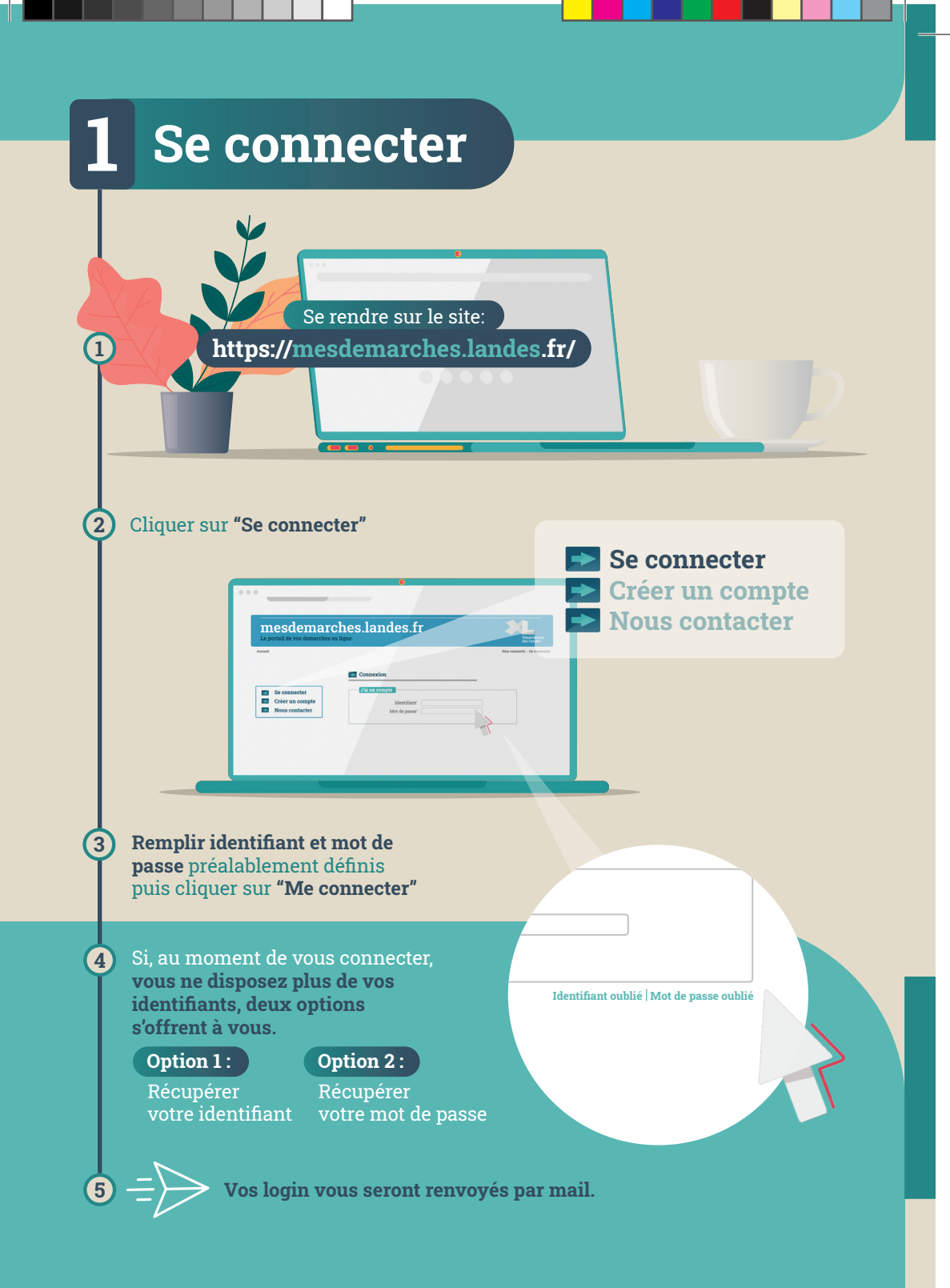

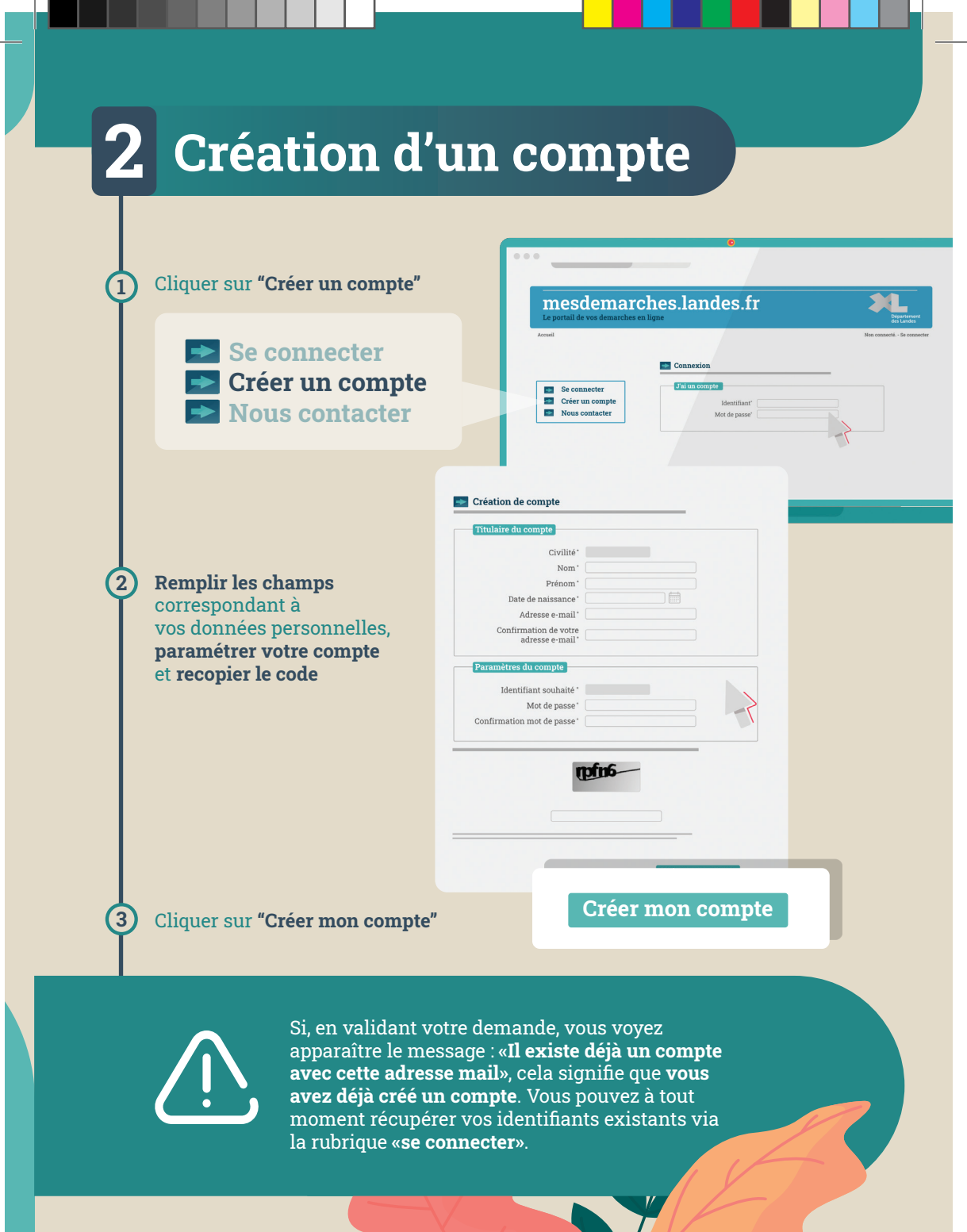

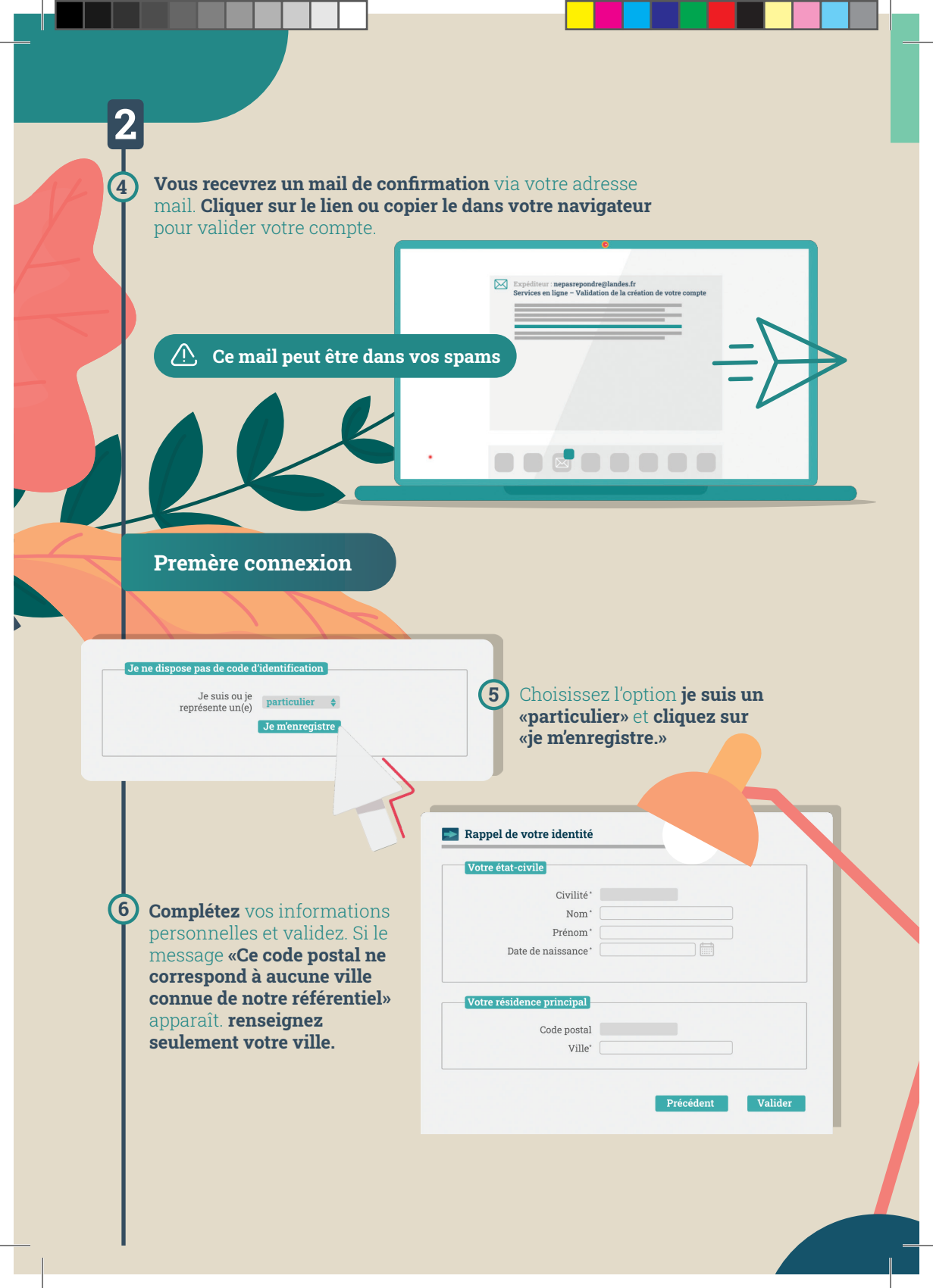

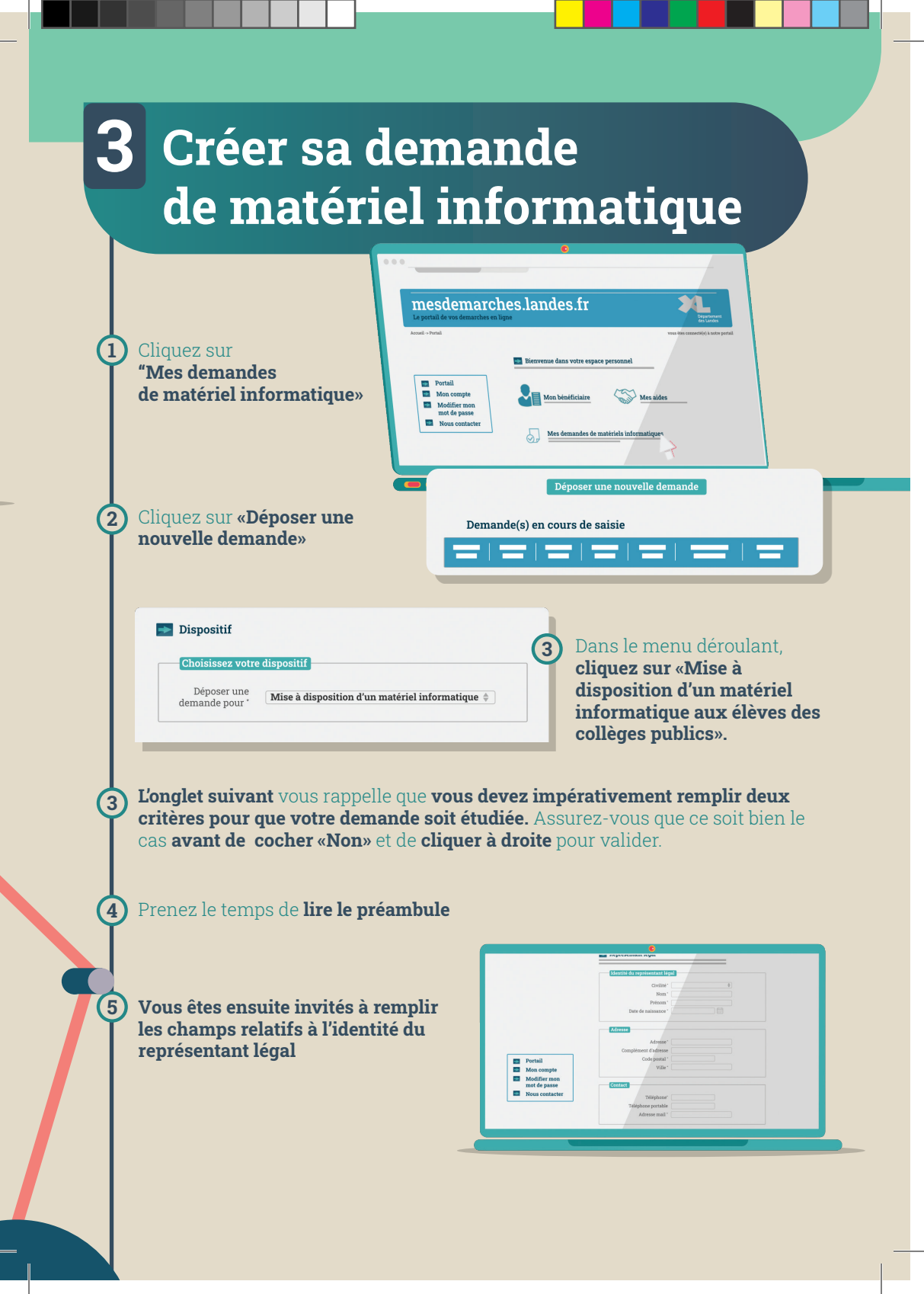

|                                                                                                   | Eléments justifiant la demande                                                                      |
|---------------------------------------------------------------------------------------------------|----------------------------------------------------------------------------------------------------|
|                                                                                                   | Nom élève *                                                                                         |
| Remplir les champs relatifs                                                                       | Prénom élève *                                                                                      |
| à votre enfant, l'élève.                                                                          | Sexe *                                                                                              |
|                                                                                                   | Classe pour l'annee                                                                                 |
|                                                                                                   | Collège pour l'année<br>scolaire 2020/2021*                                                         |
| Eléments justifiant la demande                                                                    | Précédent Suivent                                                                                   |
| ève habite une adresse différente du responsable légal 1 de<br>façon permanente ou alternée (*) * | ) Non                                                                                               |
| Si oui, veuillez saisir les informations                                                          | In formulaire your normat de                                                                        |
| Autre adresse                                                                                     | préciser si l'enfant vit à une adresse                                                              |
| Civilité                                                                                          | différente de la vôtre. Dans le cas                                                                 |
| Prénom Nom                                                                                        | contraire, poursuivez vos démarches                                                                 |
| Adresse                                                                                           | en cliquant sur «Suivant».                                                                          |
| Complément d'adresse                                                                              |                                                                                                    |
| Ville                                                                                             |                                                                                                    |
| Téléphone                                                                                         |                                                                                                    |
| Adresse mail                                                                                      |                                                                                                    |
|                                                                                                   |                                                                                                    |
|                                                                                                   |                                                                                                    |
| Après avoir cliqué                                                                                | •                                                                                                   |
| sur «Recapitulatif<br>de la demande» meso                                                         | lemarches.landes.fr 💦 📜                                                                             |
| VOUS POUVEZ Nevrile demande                                                                       | vos demarches en ligne Bepatement<br>de Lundes<br>Respinalitíf vous étes connecté(e) à notre portai |
| consulter le                                                                                      |                                                                                                    |
| récapitulatif                                                                                     | Recapitulatif de la demande                                                                         |
| demande et le                                                                                     | mpte  Recapitulatif de la demande  Le certifie l'exactituée des informations fournies               |
| vérifier avant de                                                                                 | er mon<br>passe                                                                                     |
| valider.                                                                                          |                                                                                                    |
|                                                                                                   | Précédent Je valide                                                                                 |
|                                                                                                   |                                                                                                    |
|                                                                                                   |                                                                                                    |
|                                                                                                   |                                                                                                    |

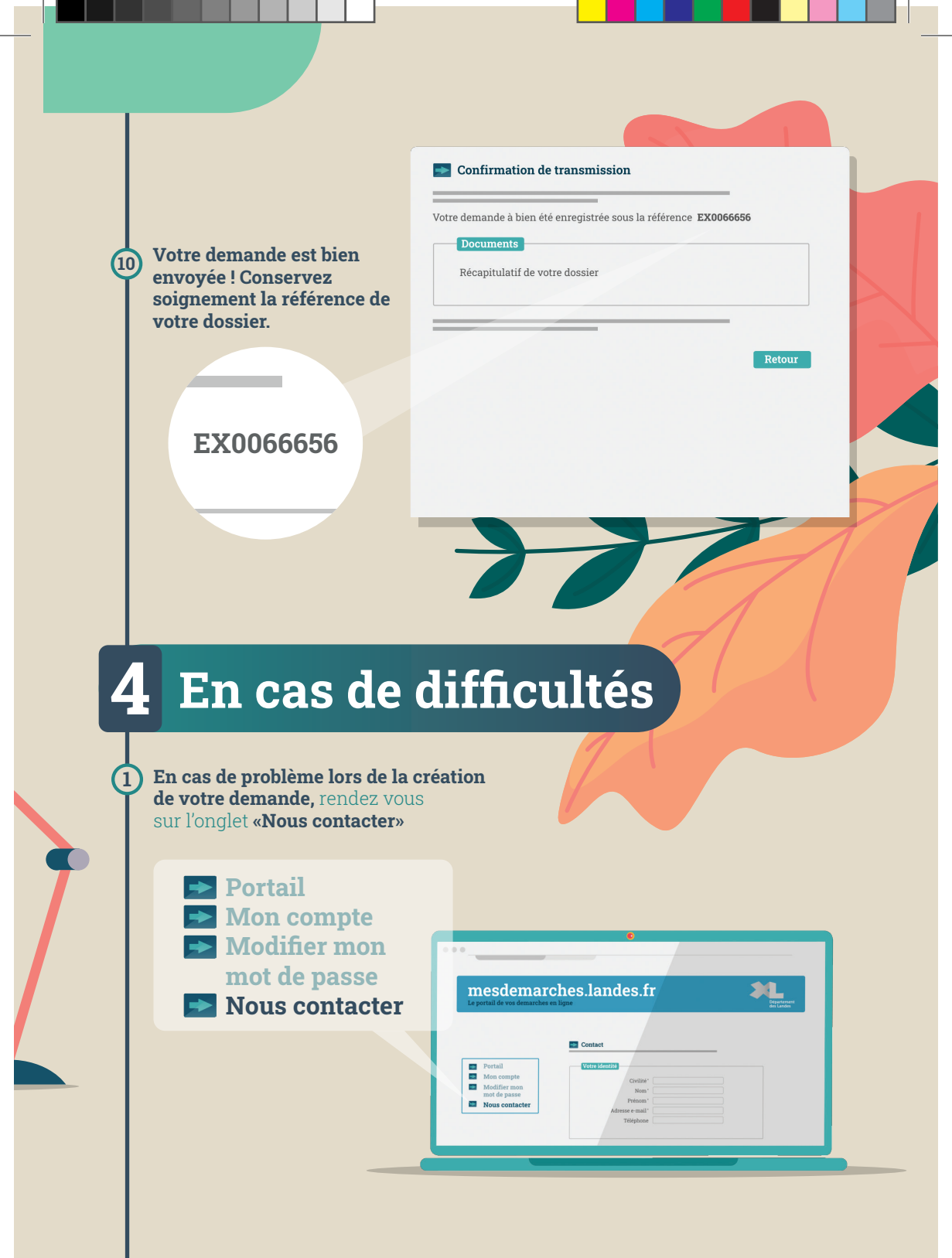

| <b>num</b><br>a pu | <b>éro de dossier</b> s<br>être réalisée.                                           | i la demande                                                                            | <ul> <li>Portail</li> <li>Mon comple</li> <li>Modifier mon<br/>mot de passe</li> <li>Nous contacter</li> </ul> | Admere magi          |          |
|--------------------|-------------------------------------------------------------------------------------|-----------------------------------------------------------------------------------------|----------------------------------------------------------------------------------------------------|----------------------|----------|
|                    | Motif de contact *<br>Numéro du dossier concerné<br>Votre message *<br>Pièce jointe | Mise à disposition \$ 06D27 Help me ! Choisir un fichier                                |                                                                                                    | Pice picer           |          |
| _                  | rpfn6                                                                               | <b>3fn6</b>                                                                             | 3                                                                                                    | «Envoyer».           | luer sur |
|                    |                                                                                     |                                                                                         |                                                                                                    |                      |          |
|                    |                                                                                     |                                                                                         |                                                                                                    |                      | _        |
| -                  | D                                                                                   | éparteme                                                                                | nt des La                                                                                                    | indes ———            |          |
| _                  | D                                                                                   | <b>éparteme</b><br>Direction d<br>de la jeunes                                          | nt des La<br>le l'éducation<br>se et des spoi                                                                  | ndes                 |          |
| _                  | D                                                                                   | <b>éparteme</b><br>Direction d<br>de la jeunes<br>23 rue V<br>40025 MONT D              | <b>nt des La</b><br>de l'éducation<br>se et des spor<br>/ictor Hugo<br>DE MARSAN (                             | ndes                 |          |
| _                  | D                                                                                   | <b>éparteme</b><br>Direction d<br>de la jeunes<br>23 rue V<br>40025 MONT D<br>Téléphone | nt des La<br>de l'éducation<br>se et des spor<br>l'ictor Hugo<br>DE MARSAN (<br>: 05 58 05 40 4                | ndes<br>rts<br>Cedex |          |